## LLDP-MED auf IP-Telefonen der Serie SPA 300 und SPA 500 aktivieren

## Ziele

LLDP-MED ähnelt dem Cisco Discovery Protocol (CDP). Er verfügt über grundlegende Erkennungsfunktionen, mit denen er Informationen über Geräte anzeigen kann, mit denen er verbunden ist. Mit LLDP-MED kann das Gerät die Funktionen bestimmen, die das angeschlossene Gerät unterstützt, z. B. LAN-Geschwindigkeit, Netzwerkrichtlinien, Standortidentifizierung, Stromversorgung, Inventarisierung und vertrauenswürdige Erweiterungen.

In diesem Dokument wird erläutert, wie LLDP-MED auf den Serien SPA 300 und SPA 500 aktiviert wird.

## Anwendbare Geräte

Serie SPA 300

Serie SPA 500

## LLDP-MED aktivieren

Schritt 1: Drücken Sie das Symbol Setup.

| Settings                                                              |        |
|-----------------------------------------------------------------------|--------|
| <ul> <li>Call History</li> <li>Directory</li> <li>Settings</li> </ul> |        |
| DND<br>Select                                                         | Cancel |

Schritt 2: Navigieren Sie zu Einstellungen, und drücken Sie mithilfe der Softtaste Select (Auswählen).

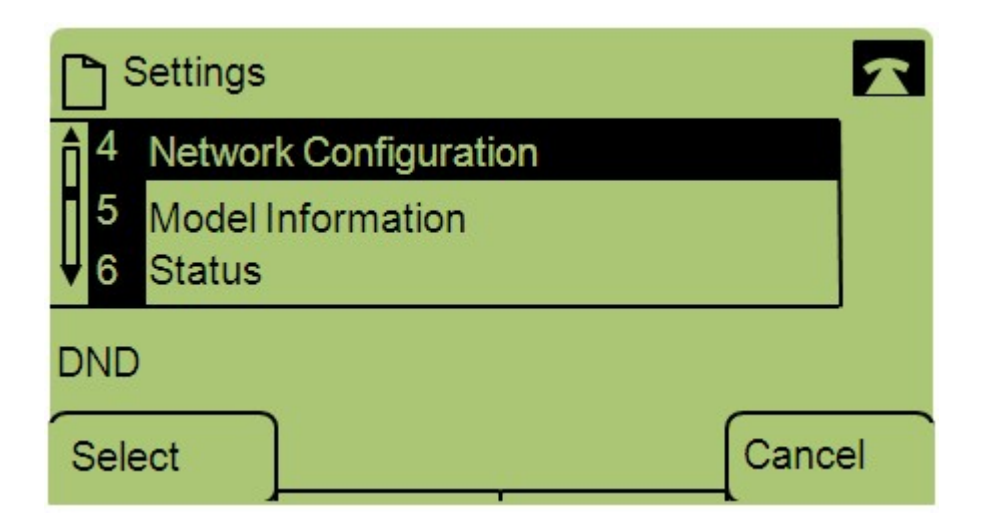

Schritt 3: Navigieren Sie zu Netzwerkkonfiguration, und drücken Sie mithilfe der Softtaste Select (Auswählen).

| Network Configuration      | 1     |
|----------------------------|-------|
| 12 Enable LLDP-MED<br>Yes  |       |
| ↓ 13 Network Startup Delay |       |
| DND                        |       |
| Save Edit Ca               | ancel |

Schritt 4: Navigieren Sie zu LLDP-MED aktivieren, und drücken Sie mithilfe der Softtaste Select (Auswählen).

**Hinweis:** Drücken Sie **\*\*#**, um bestimmte Bearbeitungsoptionen am Telefon zu entsperren oder zu sperren.

| Netw   | ork Configuration | £ 🗖    |
|--------|-------------------|--------|
| Enable | LDP-MED           | 1      |
| Yes_   |                   |        |
| DND    |                   |        |
| ок     | Y/N               | Cancel |

Schritt 5: Drücken Sie **Bearbeiten**, um den Status von LLDP-MED zu ändern.

Schritt 6: Drücken Sie **J/N**, um zwischen Ja und Nein umzuschalten, um LLDP-MED zu aktivieren oder zu deaktivieren.

Schritt 7: Drücken Sie **OK**, um die Änderungen zu speichern.